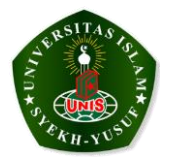

### **Business Process KKK**

Berikut ini adalah urutan prosedur pendaftara KKK yang dilakukan oleh mahasiswa dan admin :

- 1. Mahasiswa menerima pengumuman bahwa pendaftaran KKK telah dibuka.
- Mahasiswa membayar biaya pendaftaran KKK ke Bank sesuai dengan jumlah biaya yang ditetapkan dan Bank memberikan kwitansi bank yang selanjutnya disebut Bukti Pembayaran yang dilengkapi No. Bukti Pembayaran.
- Mahasiswa melakukan validasi pembayaran ke bagian UPK dengan membawa Bukti Pembayaran dari Bank
- 4. Mahasiswa mendapatkan Nomor Bukti Pembayaran Kas (BPK) yang diberikan oleh UPK.
- Setelah mendapatkan Nomor BPK, Mahasiswa melakukan pendaftaran online di <u>http://sikkk.unis.ac.id</u>

Syarat-syarat untuk mendaftar KKK Online adalah :

- a. Mempunyai Nomor Bukti Pembayaran Kas (BPK).
- b. File Pas Foto (untuk diupload).
- c. File KRS Semester Genap.
- d. File Ijazah terakhir

Saat mendaftar, Mahasiswa wajib mengisi seluruh data yang diminta oleh sistem

- Pendaftaran ditolak, jika ada beberapa data yang belum diisi.
- Pendaftaran diterima, jika sistem sudah memberikan tanda bahwa pendaftaran berhasil dan mahasiswa dapat mencetak Bukti Pendaftaran KKK yang dikirm ke E-mail atau bisa langsung mencetaknya pada langkah terakhir pendaftaran.
- 6. Mahasiswa menyerahkan Bukti Pendaftaran ke Panitia KKK

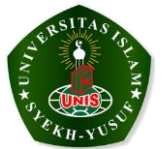

# **Activity Diagram**

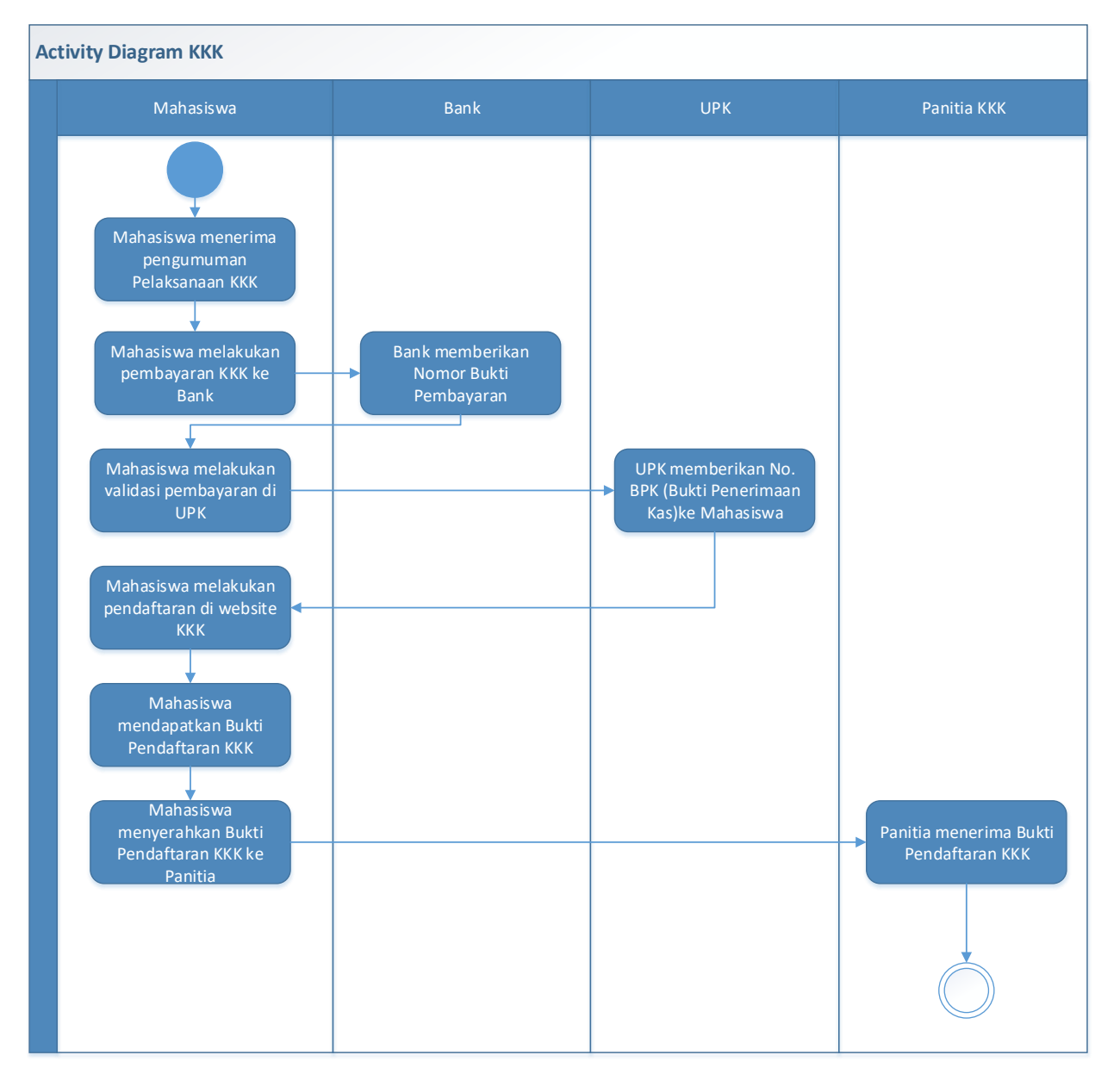

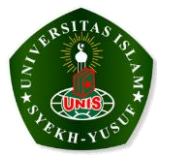

# Jadwal Project

| No  | Kegiatan                                             | April 2017 |   |   |   | Mei 2017 |   |   |   |
|-----|------------------------------------------------------|------------|---|---|---|----------|---|---|---|
| 110 | ixegutun                                             | 1          | 2 | 3 | 4 | 1        | 2 | 3 | 4 |
| 1.  | Surat Perintah<br>Pembuatan<br>Aplikasi KKK          |            |   |   |   |          |   |   |   |
| 2.  | Meeting Planning<br>Aplikasi KKK                     |            |   |   |   |          |   |   |   |
| 3.  | Requirement<br>Document KKK (I)                      |            |   |   |   |          |   |   |   |
| 4.  | Blueprint KKK                                        |            |   |   |   |          |   |   |   |
| 5.  | Analisa dan<br>Perancangan<br>Aplikasi KKK           |            |   |   |   |          |   |   |   |
| 6.  | Demonstrasi<br>Product (I)                           |            |   |   |   |          |   |   |   |
| 7.  | Requirement<br>Document KKK<br>(II)                  |            |   |   |   |          |   |   |   |
| 8.  | Demonstrasi<br>Product (II)                          |            |   |   |   |          |   |   |   |
| 9.  | Serah Terima<br>Aplikasi KKK                         |            |   |   |   |          |   |   |   |
| 10. | Pengujian<br>Aplikasi KKK<br>menggunakan<br>ISO 9126 |            |   |   |   |          |   |   |   |

## **Requirement Software**

Browser menggunakan Chrome

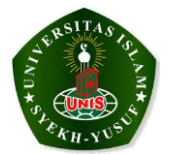

### Penggunaan Aplikasi KKK oleh UPK

- User : keuangan
- Pass : keuanganunis
- 1. Kunjungi Website KKK http://sikkk.unis.ac.id

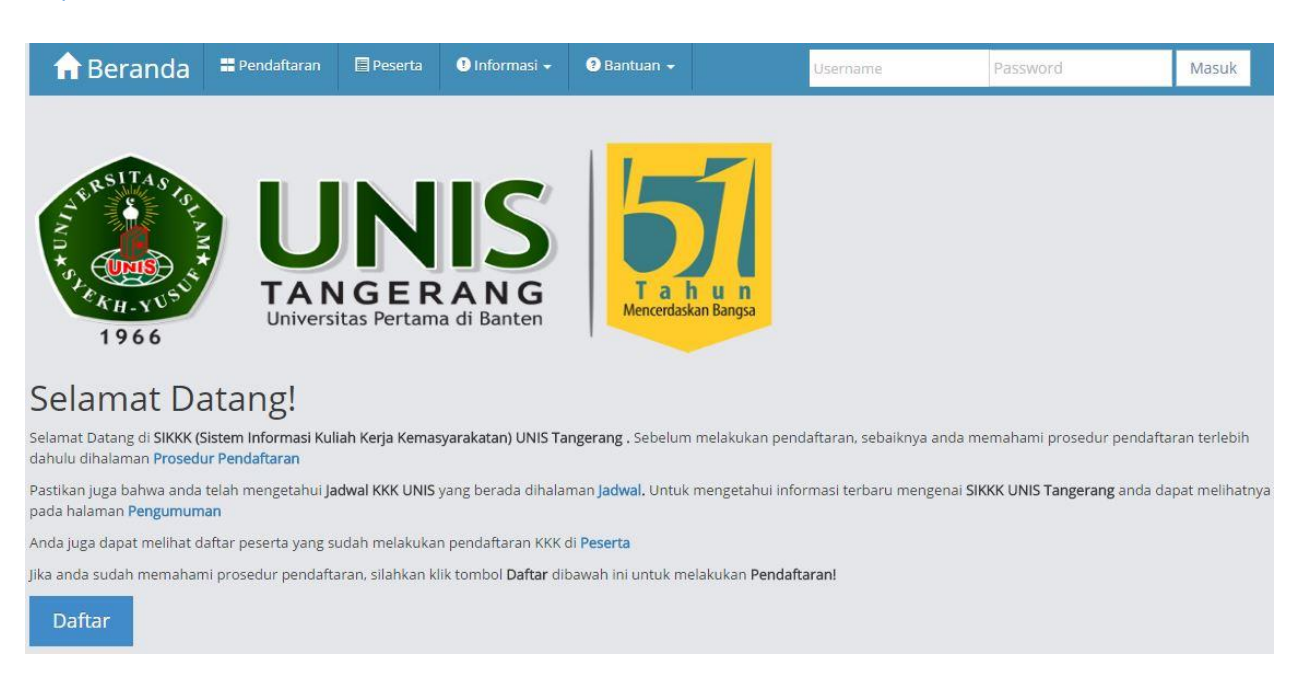

2. Login dengan Username dan Password di pojok kanan atas.

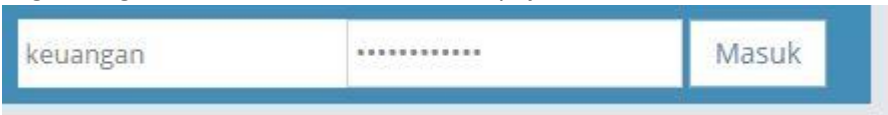

3. Setelah Login akan masuk ke tampilan dibawah ini

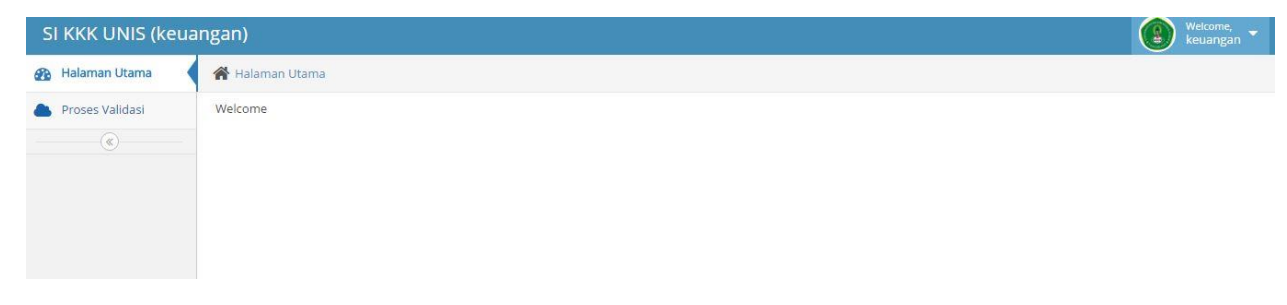

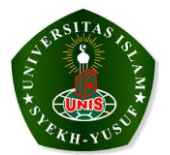

4. Klik Proses Validasi, maka akan muncul menu berikut

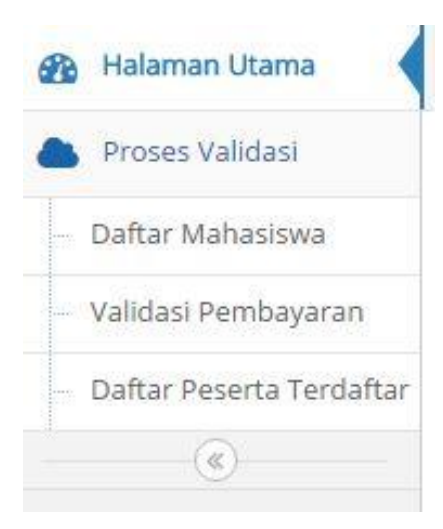

5. Klik Validasi Pembayaran, maka akan muncul form isian berikut.

| SI KKK UNIS (keu | uangan)                    |                                                     |  |  |  |  |  |
|------------------|----------------------------|-----------------------------------------------------|--|--|--|--|--|
| 🚯 Halaman Utama  | 🖌 😤 Halaman Utama          | 🖀 Halaman Utama > Validasi Pembayaran               |  |  |  |  |  |
| Proses Validasi  | Validasi Pe                | mbayaran » Validasi & Pembuatan Kode Registrasi KKK |  |  |  |  |  |
|                  | NIM                        | NIM                                                 |  |  |  |  |  |
|                  | Tanggal Bayar              | 2017-04-20                                          |  |  |  |  |  |
|                  | No Bukti<br>Pembayaran     | Bukti Pembayaran                                    |  |  |  |  |  |
|                  | Bukti<br>Penerimaan<br>Kas |                                                     |  |  |  |  |  |
|                  |                            |                                                     |  |  |  |  |  |

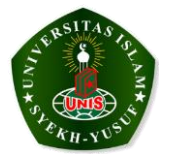

- 6. Isi form tersebut dengan ketentuan sebagai berikut
  - Isi NIM Mahasiswa, kemudian "ENTER"

| SI KKK UNIS (keua | ngan)                                              |              |  |  |  |  |
|-------------------|----------------------------------------------------|--------------|--|--|--|--|
| 🚯 Halaman Utama   | 🕐 Halaman Utama > Validasi Pembayaran              |              |  |  |  |  |
| Proses Validasi   | Validasi Pembayaran » Validasi & Pembuatan Kode Re | gistrasi KKK |  |  |  |  |
|                   | NIM                                                |              |  |  |  |  |
|                   | Tanggal Bayar 2017-04-20                           |              |  |  |  |  |
|                   | No Bukti<br>Pembayaran                             |              |  |  |  |  |
|                   | Bukti<br>Penerimaan<br>Kas                         |              |  |  |  |  |

Validasi Pembayaran » Validasi & Pembuatan Kode Registrasi KKK

| NIM                        | 1404037777       |  |
|----------------------------|------------------|--|
| Tanggal Bayar              | 2017-04-20       |  |
| No Bukti<br>Pembayaran     | Bukti Pembayaran |  |
| Bukti<br>Penerimaan<br>Kas |                  |  |

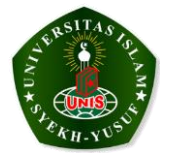

#### Maka akan otomatis muncul biodata Mahasiswa

Validasi Pembayaran » validasi & Pembuatan Kode Registrasi KKK NIM 1404037777 Nama Lengkap SUKISNO Tempat/Tgl PATI,28-04-1982 Lahir Tanggal Bayar 2017-04-20 No Bukti Bukti Pembayaran Pembayaran Bukti Penerimaan Kas

#### Masukkan No. Bukti Pembayaran dari Bank

Validasi Pembayaran » Validasi & Pembuatan Kode Registrasi KKK

| NIM                        | 1404037777          |  |
|----------------------------|---------------------|--|
| Nama Lengkap               | SUKISNO             |  |
| Tempat/Tgl<br>Lahir        | PATI,28-04-1982     |  |
| Tanggal Bayar              | 2017-04-20          |  |
| No Bukti<br>Pembayaran     | BIBSYARIAH1234567   |  |
| Bukti<br>Penerimaan<br>Kas | Validasi Pembayaran |  |

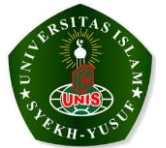

#### Klik Validasi Pembayaran, maka akan tampil No. Bukti Penerimaan Kas

| /alidasi Pe            | mbayaran » Validasi & Pembuatan Kode Registrasi KKK |
|------------------------|-----------------------------------------------------|
| NIM                    | 1404037777                                          |
| Nama Lengkap           | SUKISNO                                             |
| Tempat/Tgl<br>Lahir    | PATI,28-04-1982                                     |
| Tanggal Bayar          | 2017-04-20                                          |
| No Bukti<br>Pembayaran | BJBSYARIAH1234567                                   |
| Bukti                  | 03013                                               |
| Penerimaan<br>Kas      | ✓Berhasil Validasi.                                 |

TAMBAH VALIDASI LAGI

Berikan Nomor Bukti Penerimaan Kas kepada Mahasiswa, yang selanjutnya dipakai untuk mendaftar KKK di website.

Perlu diketahui, untuk contoh diatas bahwa 03013 penjelasannya sebagai berikut :

03 = Kode Prodi

013 = No. Urut

Untuk kembali ke Menu Validasi dan Pembuatan Kode Registrasi KKK, tekan TAMBAH VALIDASI

LAGI

| Bukti             | 03013                |
|-------------------|----------------------|
| Penerimaan<br>Kas | ✓Berhasil Validasi.  |
|                   | TAMBAH VALIDASI LAGI |

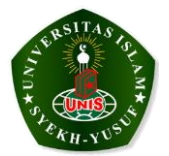

### Contoh Mahasiswa yang sudah melakukan validasi tapi belum mendaftar KKK

| 1404037777 SUKISNO / Kecamatan KOta | 03013<br>Kecamatan<br>KOta Telp: | Belum Isi<br>Formulir<br>Online |
|-------------------------------------|----------------------------------|---------------------------------|
|-------------------------------------|----------------------------------|---------------------------------|

Note :

- 1. Dengan NIM yang sama, tidak bisa dilakukan Validasi lagi
- 2. Validasi Manual bisa dilakukan dari Master Mahasiswa

Klik daftar Mahasiswa dan keluar layar berikut ini :

| 🚯 Halaman Utama | 🖌 🕋 Halaman Utam                                                                            | a 乡 Data Mahasiswa                                                                                                    |                                             |                          |                      |                    |               |                                |
|-----------------|---------------------------------------------------------------------------------------------|----------------------------------------------------------------------------------------------------|---------------------------------------------|--------------------------|----------------------|--------------------|---------------|--------------------------------|
| Proses Validasi | DATA MA                                                                                     | HASISWA »upload & Data M                                                                                                    | lahasiswa                                   |                          |                      |                    |               |                                |
|                 | Import Data                                                                                 | Mahasiswa (.xls/.xlsx)                                                                                                    |                                             |                          |                      |                    |               | ~ ×                            |
|                 | 1. Untuk Import<br>2. Buka dan isi di<br>3. Jika sudah lenj<br>Iti dak Ada F<br>Import Data | data Excel (xls/.xlsx) silahkan downle<br>raft yang sudah terdownload, silahka<br>gkap, file draft tersebut siap di aploa<br>ile File<br>Isiswa Peserta : 1523 | ad draft upload i<br>n isi data mahasi<br>i | ils terlebih dahulu disi | ni Download          | lom draft tersebut |               | PBDTBD                         |
|                 | Show 10 ¥                                                                                   | entries                                                                                                    |                                             |                          |                      |                    |               |                                |
|                 | NIM                                                                                         | Nama Lengkap                                                                                                    | ŧ                                           | Jenis Kelamin 🔅          | Tempat,Tgl Lahir 🛛 👙 | ProDi   Fakultas   | ‡ tahun_masuk | t Mahasiswa 🔅                  |
|                 | 1006020001                                                                                  | SRI DWI HANDAYANI                                                                                                    |                                             |                          | ,31-12-1969          | AKUTANSI   EKONOMI | 2010          | Validasi Manual   Edit   Hapus |
|                 | 1006020002                                                                                  | NURHAYATI                                                                                                    |                                             |                          | ,31-12-1969          | AKUTANSI   EKONOMI | 2010          | Validasi Manual   Edit   Hapus |
|                 | 1006020005                                                                                  | MARYANTI DWI UTARI                                                                                                    |                                             |                          | ,31-12-1969          | AKUTANSI   EKONOMI | 2010          | Validasi Manual   Edit   Hapus |
|                 | 1006020006                                                                                  | SURYANI                                                                                                    |                                             |                          | ,31-12-1969          | AKUTANSI   EKONOMI | 2010          | Validasi Manual   Edit   Hapus |
|                 | 1006020007                                                                                  | HENI ARYANI                                                                                                    |                                             |                          | ,31-12-1969          | AKUTANSI   EKONOMI | 2010          | Validasi Manual   Edit   Hapus |
|                 |                                                                                             |                                                                                                    |                                             |                          |                      |                    |               |                                |

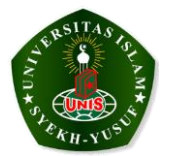

### Penggunaan Aplikasi KKK oleh Mahasiswa

1. Kunjungi Website KKK http://sikkk.unis.ac.id

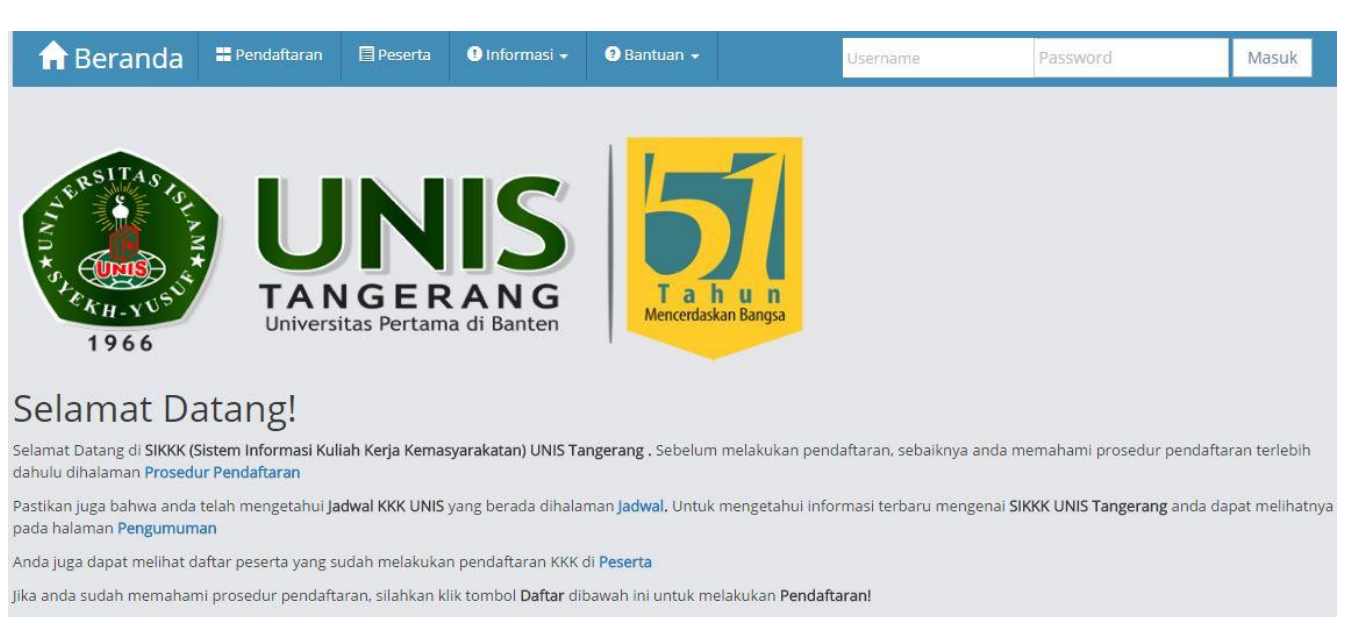

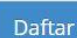

#### 2. Klik Menu Pendaftaran

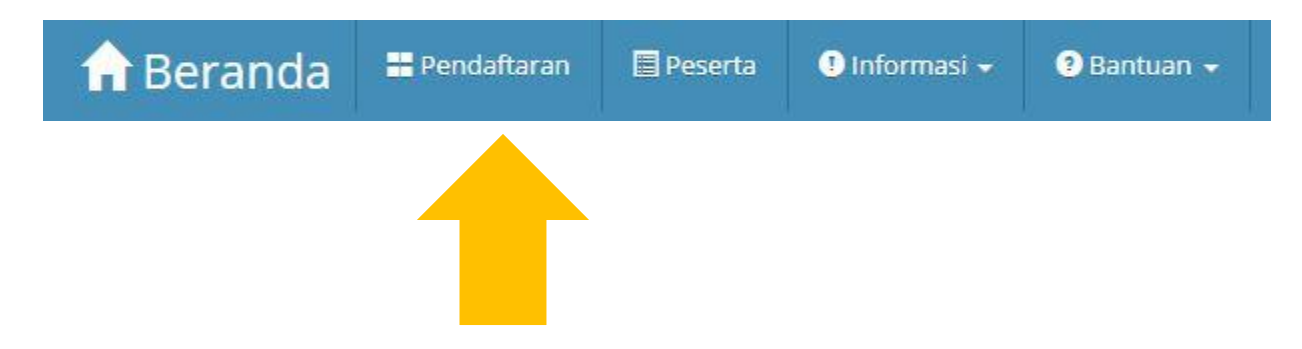

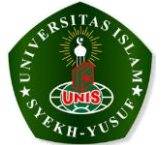

3. Maka akan muncul form isian sebagai berikut :

| (1)                         | 2             | 3     |
|-----------------------------|---------------|-------|
| Data Diri Calon Peserta KKK | Data Tambahan | Seles |
| nputkan Data Diri Anda      |               |       |
| NIM                         |               |       |
| ВРК                         |               |       |
| Alamat Rumah                |               |       |
| RT/RW                       |               |       |
| Kelurahan                   |               |       |
| Kecamatan                   |               |       |
| Kota                        |               |       |
| No Tip/HP                   | C.            |       |
| Jenis Kelamin               | ×             |       |
| Email                       |               |       |
| Ukuran Kaos                 |               |       |
| Ukuran Jaket                |               |       |
| Rekeria                     | Tidak 💌       |       |

Note : Mendaftar cukup sekali, tidak bisa diulang dua kali

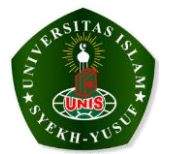

- 4. Isilah NIM Mahasiswa dan Enter, maka akan muncul data Mahasiswa
  - Isi BPK secara manual
  - Isi semua permintaan data yang diminta

| Inputkan Data Diri Anda |                                                          |          |
|-------------------------|----------------------------------------------------------|----------|
| NIM                     | 1404038888                                               | 0        |
| Nama Lengkap            | ARDHIKA SUKISNO                                          |          |
| Fakultas/Progdi         | TEKNIK/TEKNIK INFORMATIKA                                |          |
| Semester                | 4                                                        |          |
| ВРК                     | 03014                                                    | 0        |
| Alamat Rumah            | tangerang                                                |          |
| RT/RW                   | 001 001                                                  |          |
| Kelurahan               | pati                                                     |          |
| Kecamatan               | pati                                                     |          |
| Kota                    | pati                                                     |          |
| No Tip/HP               | <b>C</b> 08939348393                                     |          |
| Jenis Kelamin           | Laki-Laki 🔻                                              |          |
| Email                   | sukisnonhp@gmail.com                                     |          |
| Ukuran Kaos             | Medium(M) v                                              |          |
| Ukuran Jaket            | Medium(M)                                                |          |
| Bekerja                 | Tidak 🔹                                                  |          |
|                         | Menyatakan bahwa data yang dir<br>adalah yang sebenarnya | nasukkan |

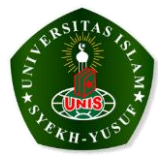

5. Klik kotak kecil " Pernyataan data benar" maka akan muncul notifikasi berikut ini

| ultas Ap      | кк.unis.ac.IO says:<br>akah data yang diinputkan sudah benar-ber | nar sesuai ? |
|---------------|------------------------------------------------------------------|--------------|
| Se            |                                                                  | OK Cancel    |
| amat Rumah    | Kp. Baru Nusa Jaya                                               |              |
| RT/RW         | 009 007                                                          |              |
| Kelurahan     | Karawaci                                                         |              |
| Kecamatan     | Karawaci                                                         |              |
| Kota          | Tangerang                                                        |              |
| No Tip/HP     | <b>%</b> 87882000488                                             |              |
| Jenis Kelamin | Laki-Laki 🔻                                                      |              |
| Email         | sukisnonhp@gmail.com                                             |              |
| Ukuran Kaos   | LargeLarge(LL) 🔻                                                 |              |
| Ukuran Jaket  | XtraLarge(XL)                                                    |              |
| Bekerja       | Tidak 💌                                                          |              |
|               | Menyatakan bahwa data yang dimasukkan<br>adalah yang sebenarnya  |              |

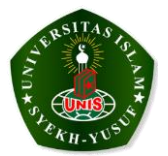

6. Klik OK dan muncul form berikut ini

| nputkan Data Diri An        | k <mark>k.un</mark> is.ac.id says:                     |                                                             |                                               |
|-----------------------------|--------------------------------------------------------|-------------------------------------------------------------|-----------------------------------------------|
| Bio                         | data Peserta Sudah Berhas<br>Prevent this page from cr | il Terdaftar. Silahkan Next F<br>eating additional dialogs. | <sup>p</sup> roses Se <mark>lan</mark> jutnya |
| Nama L                      |                                                        |                                                             | ОК                                            |
| Fakultas                    | 4                                                      |                                                             |                                               |
| ВРК                         | 03014                                                  | 0                                                           |                                               |
| Alamat Rumah                | tangerang                                              |                                                             |                                               |
| RT/RW                       | 001 001 오                                              |                                                             |                                               |
| Kelurahan                   | pati                                                   | 0                                                           |                                               |
| Kecamatan                   | pati                                                   | O                                                           |                                               |
| Kota                        | pati                                                   | O                                                           |                                               |
| No Tip/HP                   | <ul> <li>08939348393</li> <li>O8939348393</li> </ul>   |                                                             |                                               |
| J <mark>enis Kelamin</mark> | Laki-Laki 🔻                                            |                                                             |                                               |
| Email                       | sukisnonhp@gmail.com                                   | 0                                                           |                                               |
| Ukuran Kaos                 | Medium(M) V                                            |                                                             |                                               |
| Ukuran Jaket                | Medium(M)                                              |                                                             |                                               |
| B-11-12                     | Tidak w                                                |                                                             |                                               |

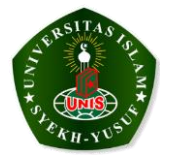

7. Klik OK dan Next

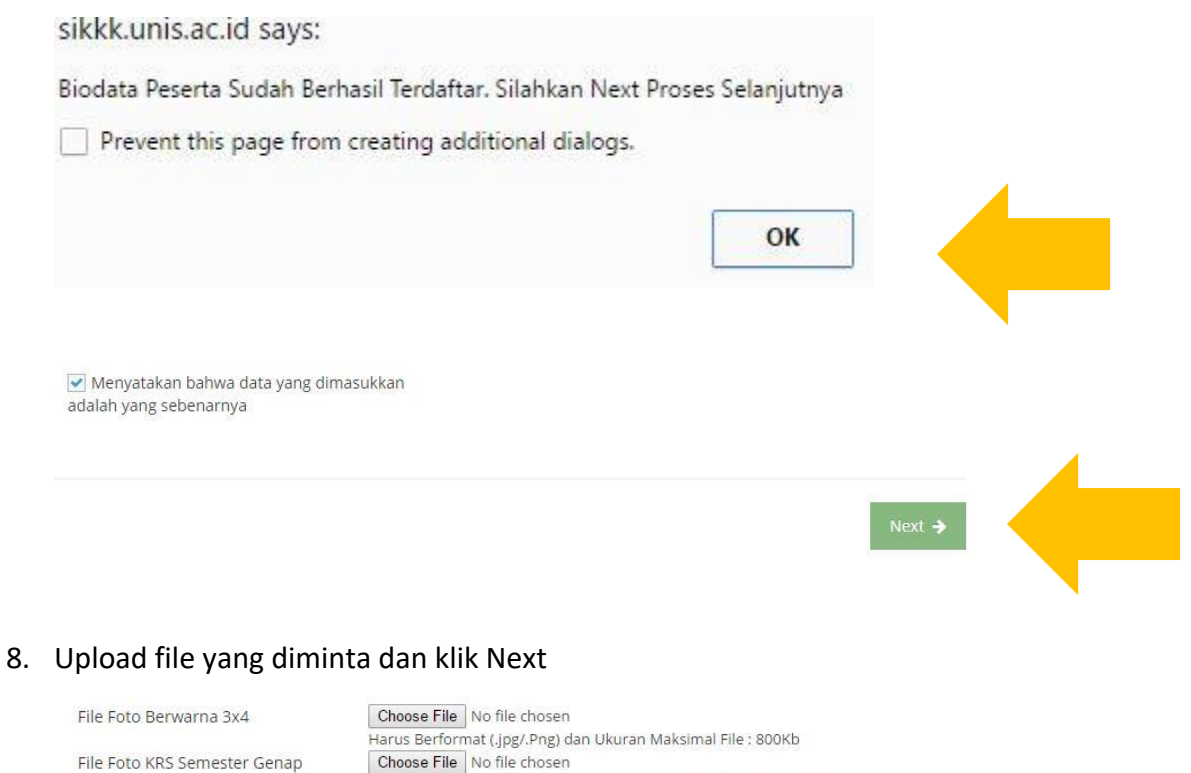

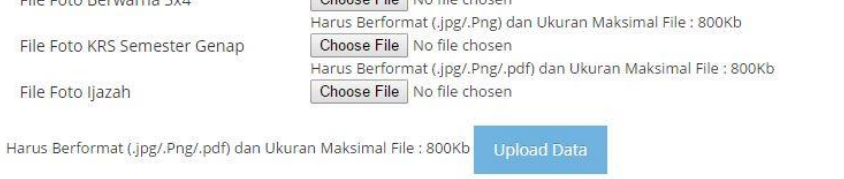

Note : Untuk saat ini, hanya file Foto yang sifatnya wajib di upload

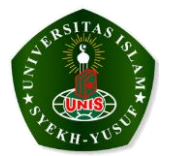

9. Klik Next dan bisa cetak bukti pendaftaran KKK

### Selamat!

Kamu Sudah Menjadi Peserta KKK UNIS Tangerang. Silahkan Cetak Formulir KKK.

etak Bukti Pendaftaran KKK

Note : Bukti Pembayaran KKK juga dikirim otomatis ke E-mail yang diisi mahasiswa pada awal data pendaftaran

Finish ->

#### Berikut ini adalah contoh E-mail dari aplikasi KKK dan Contoh Tanda Bukti Pendaftaran

a. Contoh E-mail

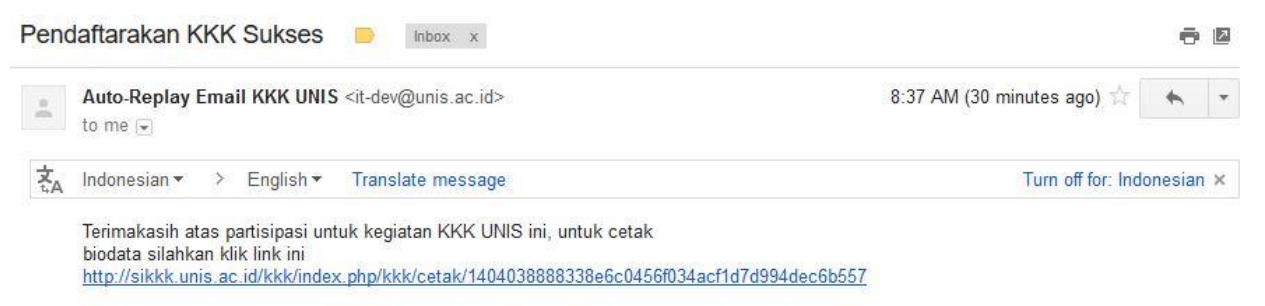

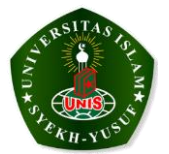

b. Contoh Tanda Bukti Pendaftaran

| A MARKAN      | TANDA BUKTI PENGAJUAN PENDAFTARAN KK<br>TAHUN 2017 UNIS TANGERANG<br>Jl. Maulana Yusuf No. 10, Babakan, Kota Tangerang |  |
|---------------|----------------------------------------------------------------------------------------------------|--|
|               | BIODATA MAHASISWA PESERTA KKK                                                                                          |  |
| Nomor BPK     | : 03014                                                                                                    |  |
| NIM           | : 1404038888                                                                                                    |  |
| Nama Lengkap  | : ARDHIKA SUKISNO                                                                                                    |  |
| Program Studi | : TEKNIK INFORMATIKA TEKNIK                                                                                            |  |
| Semester      | : 4                                                                                                    |  |
| Alamat Rumah  | tangerang RT :001 RW :001 KELURAHAN pati<br>KECAMATAN pati KOTA pati                                                   |  |
| Jenis Kelamin | : Laki-Laki                                                                                                    |  |
| No Telp       | : 08939348393                                                                                                    |  |
| Email         | : sukisnonhp@gmail.com                                                                                                 |  |
| Ukuran Kaos   | : M                                                                                                    |  |
| Ukuran Jaket  | : <u>M</u>                                                                                                    |  |
|               | Tangerang, 20 Apr 2017                                                                                                 |  |
|               | ×                                                                                                    |  |

ARDHIKA SUKISNO

10. Klik Finish dan pendaftaran selesai, selanjutnya Mahasiswa dapat membawa print out pendaftaran ke bagian Panitia KKK

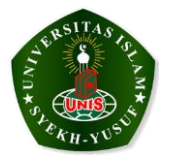

# Pengembangan Aplikasi KKK

- 1. Pembagian Kelompok
- 2. DPL
- 3. Penilaian